Queste istruzioni riguardano una persona senza codice fiscale italiano.

Follow the link https://univpm.pagoatenei.cineca.it/frontoffice/pagamentospontaneo and change language to ENG. There are 4 sections: 1) Homepage, 2) Search for payment, 3) Voluntary payment, 4) Download receipt. You'll have to do the "voluntary payment" first, then "download receipt". A) Voluntary payment: Complete all data required except the "Italian Personal ID" (flag "Anonymous" instead). In the "Payment Reason" field select "Contributo Assicurativo". The amount is 4,50 euro. Then you are able to Print Payment slip (which is not the receipt; it provides info for payment in Italy) and Start online payment (i.e. credit card). Once the payment has done, download the receipt. B) Download receipt:

Fill in all the required information except "Italian Personal ID" (flag "Anonymous" instead). Send the receipt to dip.d3a@univpm.it